## Як додати документ Дія пл?

Додайте Дія пл (Diia.pl) у свій смартфон!

### Що потрібно для актуалізації?

- Ви перетнули польсько-український кордон після 24 лютого 2022 року.
- Призначений номер PESEL (з печаткою "Osoba o statusie UKR").
- Отриманий логін та пароль до довіреного профілю (profil zaufany).
- Вона Повнолітня
- Телефон з Android (6.0 і вище) або іОЅ (13.0 і вище).
- Доступ до інтернету.

Aby skorzystać z dokumentu Diia.pl sprawdź, czy masz nadany numer PESEL, nadany login i hasło do profilu zaufanego, telefon z Androidem 6.0 (lub nowszym) / telefon z iOS-em 13.0 (lub nowszym), połączenie z internetem i jesteś osobą pełnoletnią.

Що робити, якщо довірений профіль автоматично не видали?

Громадяни України можуть використовувати Diia.pl як цифровий документ, що посвідчує особу після отримання номера PESEL та активації довіреного профілю (profil zaufany). Доступ до довіреного профілю можна отримати при поданні заявки на номер PESEL. Якщо ви не зробили цього одразу, можете перейти до того ж пункту, де ви отримали свій номер PESEL, та подати заявку на отримання довіреного профілю. Заяву також можна подати в пункті підтвердження або в будьякій муніципальній установі, проте в цьому разі знадобиться паспорт як підтверджувальний документ.

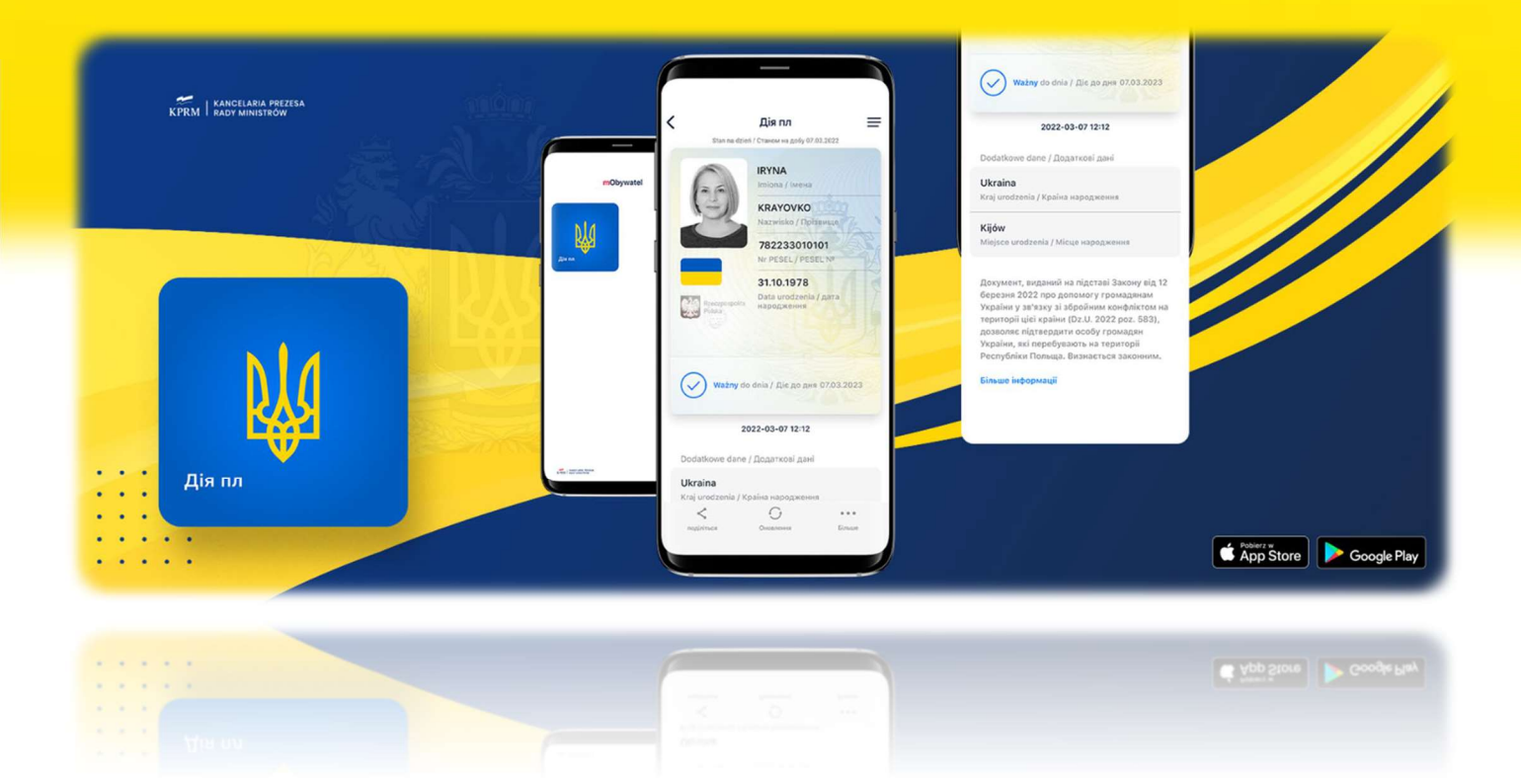

#### Завантажте програму mObywatel.

Додаток доступний тільки в магазинах: App Store i Google Play.

Zainstaluj aplikację mObywatel - znajdziesz ją wyłącznie w sklepach: App Store i Google Play.

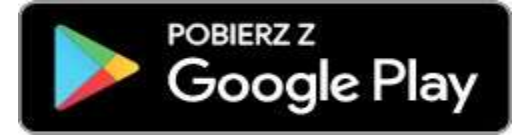

Завантажити з Google Play

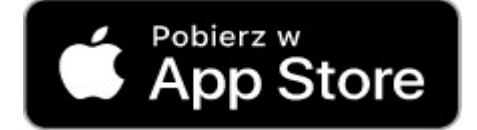

Завантажити з App Store

### 2. Запустіть програму mObywatel.

Uruchom aplikację mObywatel.

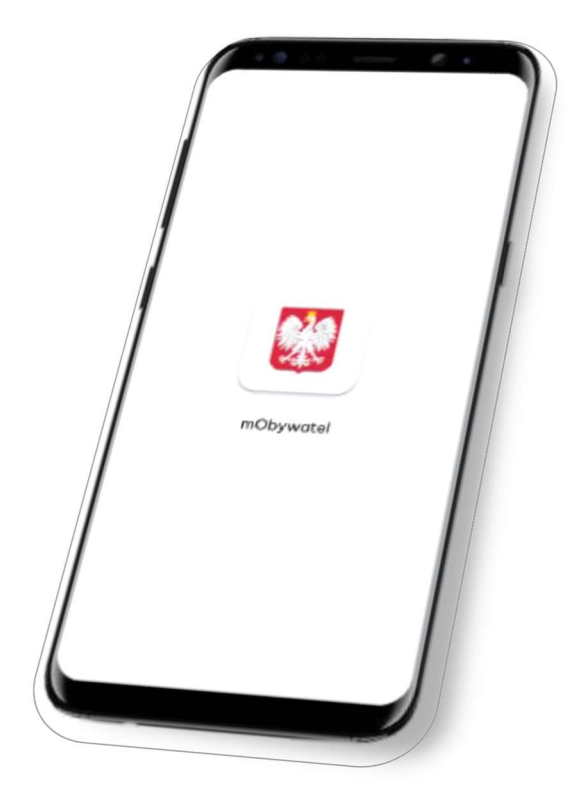

## З. Виберіть "Додати Дія пл" на головному екрані.

Wybierz "Dodaj Diia.pl" ("Додати Дія пл") na dole ekranu.

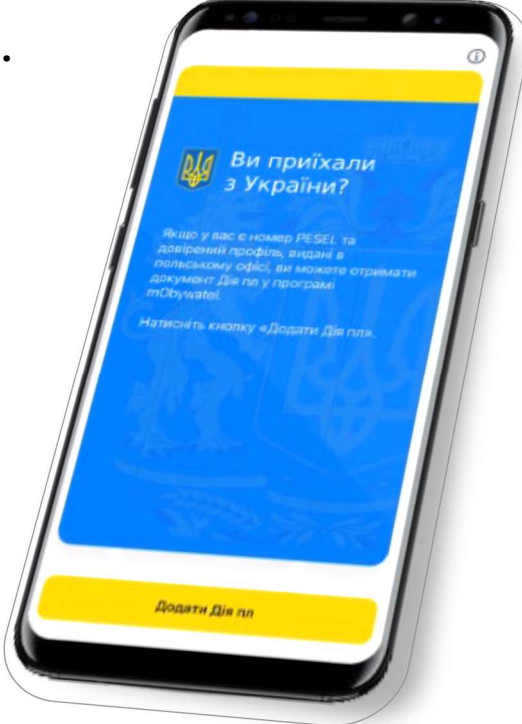

### 4. Познайомтеся з основною інформацією про

#### програму.

прийміть положення та політику конфіденційності

Zapoznaj się z najważniejszymi informacjami i zaakceptuj regulamin oraz politykę prywatności aplikacji.

| 6 · · · · · · · · · · · ·                                                                                                    |   |
|----------------------------------------------------------------------------------------------------|---|
| < 0                                                                                                    |   |
| Активація програми за                                                                                                    |   |
| допомогою сервісу Ліа пл                                                                                                    |   |
| and a second part of the                                                                                                    |   |
| CO Provensite à conscit, second                                                                                                    |   |
| Kting (gene gill anger i (nemine), reprine nemening «Dania.                                                                                                    |   |
|                                                                                                    |   |
| Встановіть назву талорону і гарорь до програми.                                                                                                    | 1 |
|                                                                                                    |   |
| ARTOCHINGTIE CESE ARTOCH                                                                                                    | / |
| Алиринаго профіна.                                                                                                    | / |
|                                                                                                    |   |
| Plarsessare on a subscreek and an and a subscreek and for powering in a subscreek and a subscreek and a s |   |
|                                                                                                    |   |
|                                                                                                    |   |
| 204 1                                                                                                    |   |
|                                                                                                    |   |
|                                                                                                    |   |
|                                                                                                    |   |
|                                                                                                    |   |
|                                                                                                    |   |
| Research I I I I I I I I I I I I I I I I I I I                                                                                                    |   |
| ryddrivedi wolchuwd reportatel, Pernalektrone Pernalektry                                                                                                    |   |
| уская ужовелия                                                                                                    |   |
|                                                                                                    |   |
| <b>D</b> ani                                                                                                    |   |
|                                                                                                    |   |
|                                                                                                    |   |
|                                                                                                    |   |
|                                                                                                    |   |
|                                                                                                    |   |
|                                                                                                    |   |

### 5. Введіть назву свого телефону.

Nadaj nazwę dla swojego telefonu.

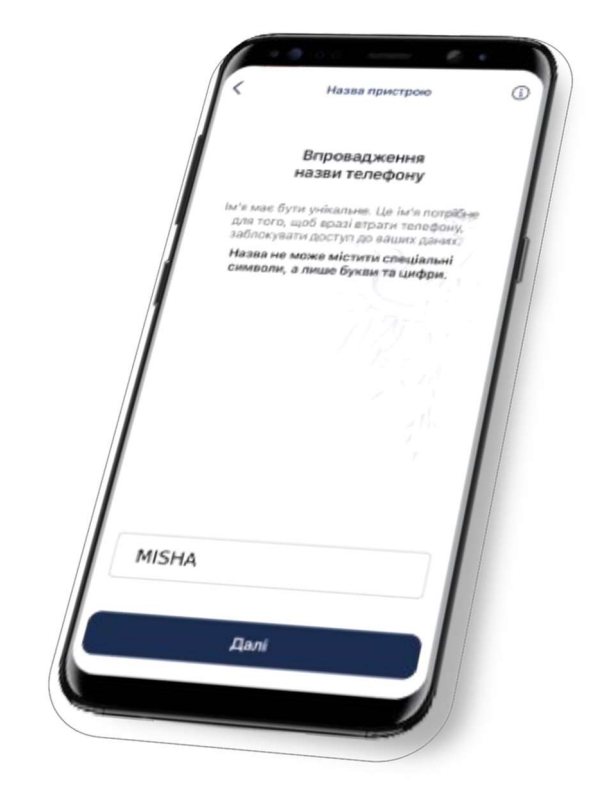

## 6.

#### Встановіть для програми пароль.

Ваш пароль має містити 8 символів і містити щонайменше:

- одна велика літера,
- одна маленька літера,
- одна цифра,
- один спеціальний символ наприклад:
  ! @ # \$% ^ & \*

Nadaj hasło dostępowe do aplikacji. Hasło powinno składać się z minimum 8 znaków, zawierać przynajmniej: jedną wielką literę, cyfrę, znak specjalny.

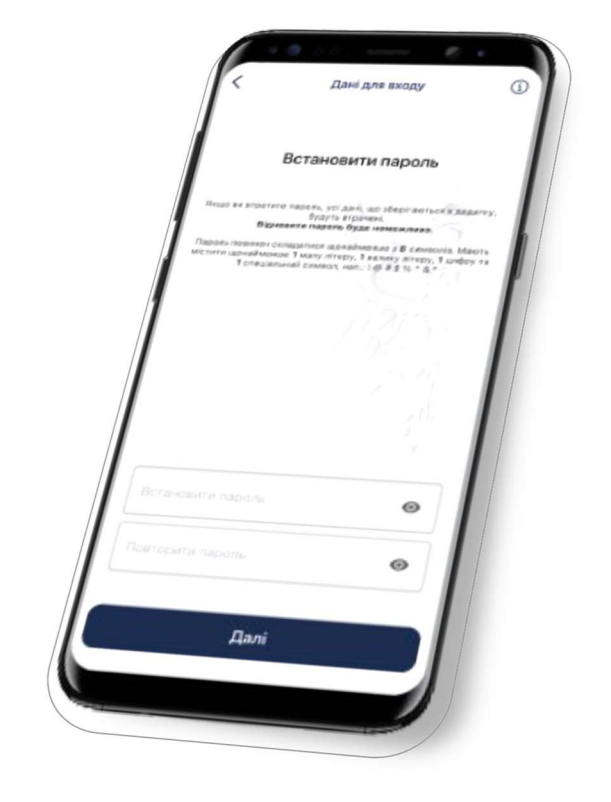

# Підготуйте логін та пароль для довіреного профілю.

Przygotuj swój login i hasło do profilu zaufanego.

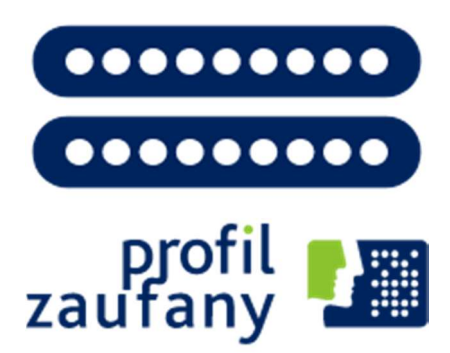

## 8.

Введіть логін та пароль для довіреного профілю.

Wprowadź login i hasło do profilu zaufanego.

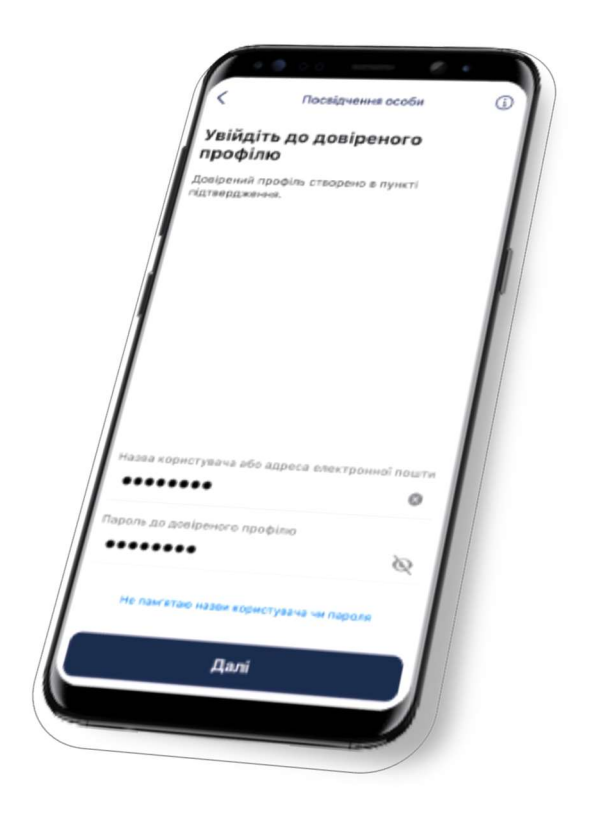

# Ви отримаєте SMS з одноразовим кодом доступу.

Код складається з восьми символів. Не діліться кодом з іншими особами.

Otrzymasz SMS-a z jednorazowym kodem potwierdzającym. Nie przekazuj nikomu kodu i wiadomości SMS z kodem.

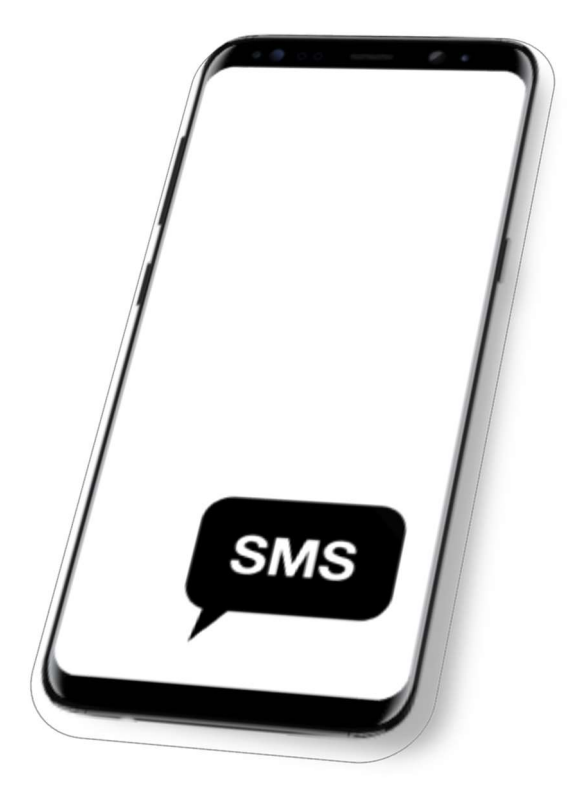

### 10. Введіть код із SMS-повідомлення в програму mObywatel.

Wprowadź kod z SMS-a do aplikacji mObywatel.

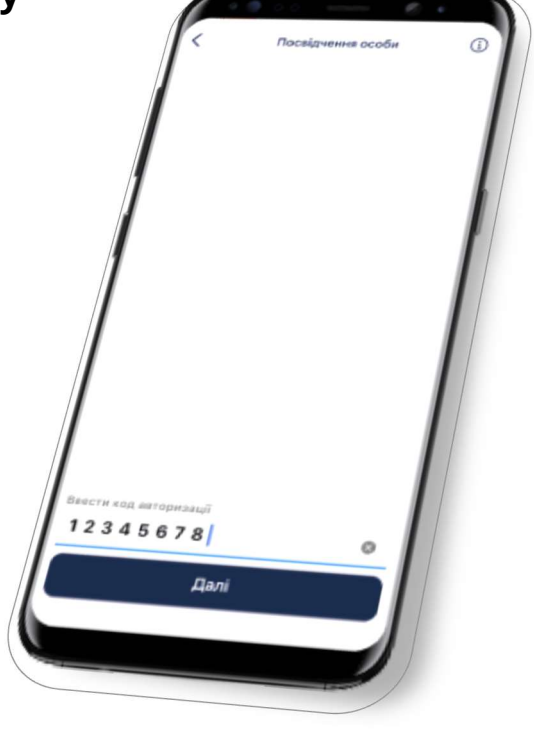

### Протягом якого часу Ваш документ буде додано.

Korzystaj ze swojego dokumentu Diia.pl

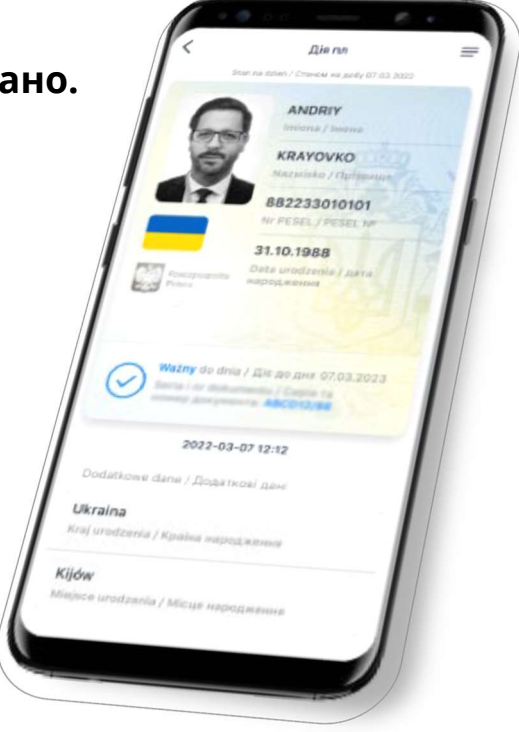